# 行きつけの販売店やロードサービスの登録方法

もしもの事故や故障に備えて、ダイハツコネクト対応車載機とスマートフォンに、行きつけの販売店やロードサービス等の連絡先を 登録しましょう。ダイハツコネクト対応車載機とスマートフォンは、登録情報を連携しないため、ダイハツコネクト対応車載機と スマートフォンの両方に、それぞれの設定が必要です。

## ダイハツコネクト対応車載機に行きつけの販売店やロードサービスの連絡先を登録する方法

#### 連絡先の設定を行う

#### ■ スマホ連携ディスプレイオーディオの操作方法

注意 「事故・故障センター」は既に入力されています。販売店とロードサービス等を入力してください。

(画面は車載機タイプ C の表示例)

| 1 | 「設定」をタッチ |
|---|----------|
|---|----------|

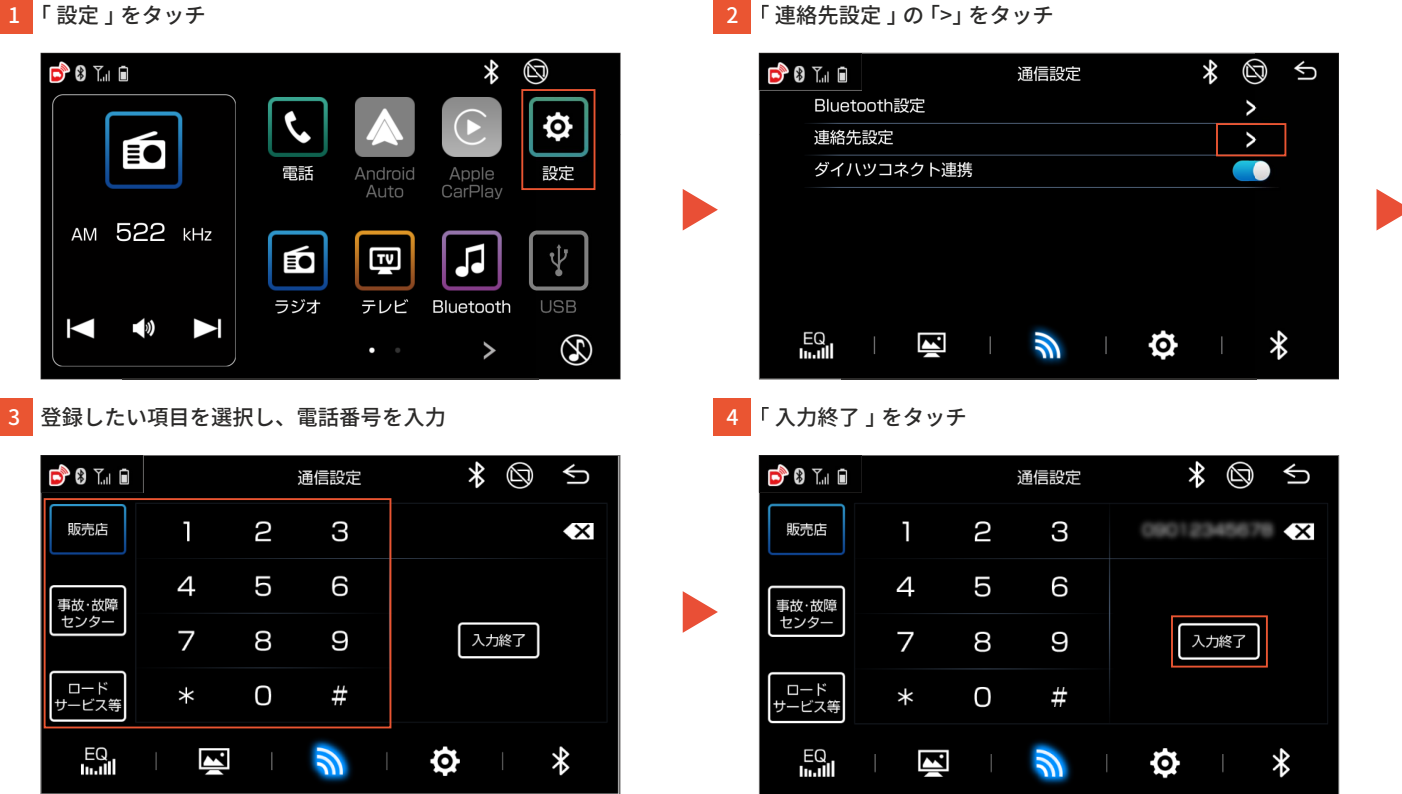

■ダイハツコネクト対応ナビの操作方法 ナビに付属しているご利用開始クイックガイドをご確認ください。

#### ダイハツポートに行きつけの販売店やロードサービスの連絡先を登録する方法

※前ページのダイハツコネクト対応車載機への登録後、エンジンを OFF している間に緊急連絡先を登録

・ダイハツコネクトサービスに販売店やロードサービス等の連絡先を登録しないと、事故、故障時に販売店やロードサービスの情報が送信されません。
・ダイハツコネクト対応車載機とスマートフォンは、登録情報を連携しないため、ダイハツコネクトサービスを利用するスマートフォンにも緊急連絡先の登録が必要です。

#### (1) 緊急連絡先の登録画面へアクセスする

注意

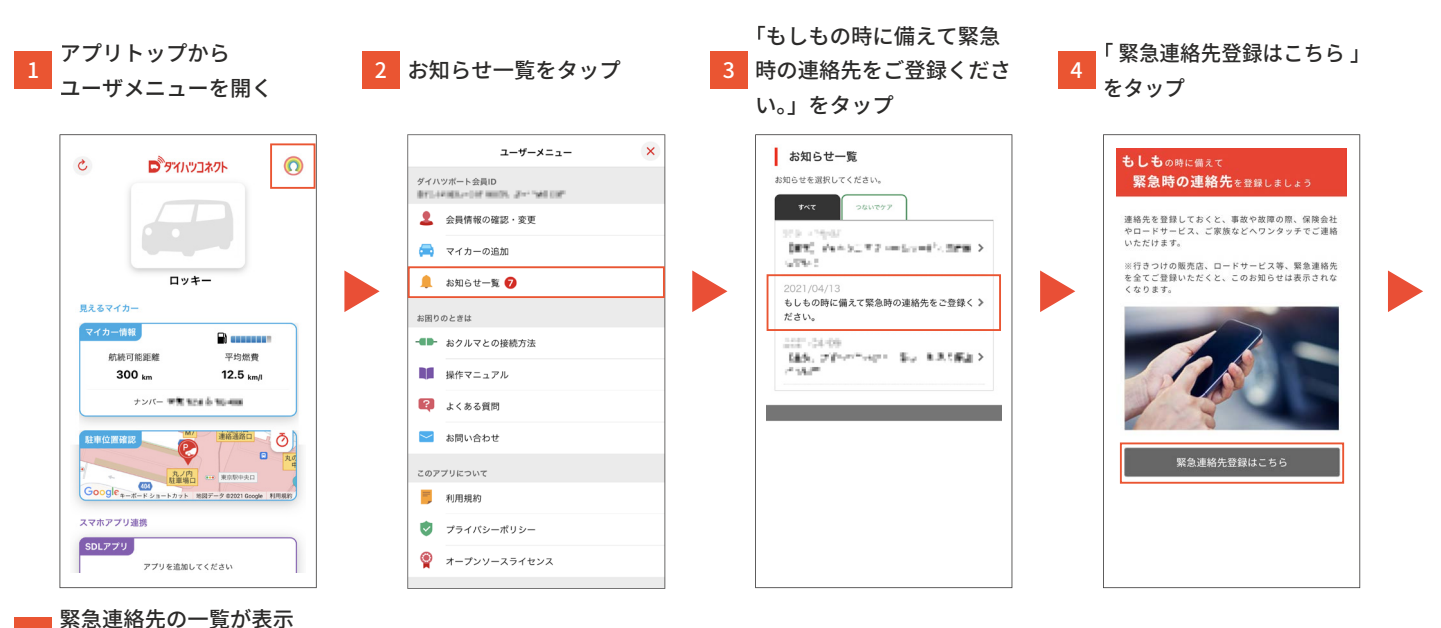

## 

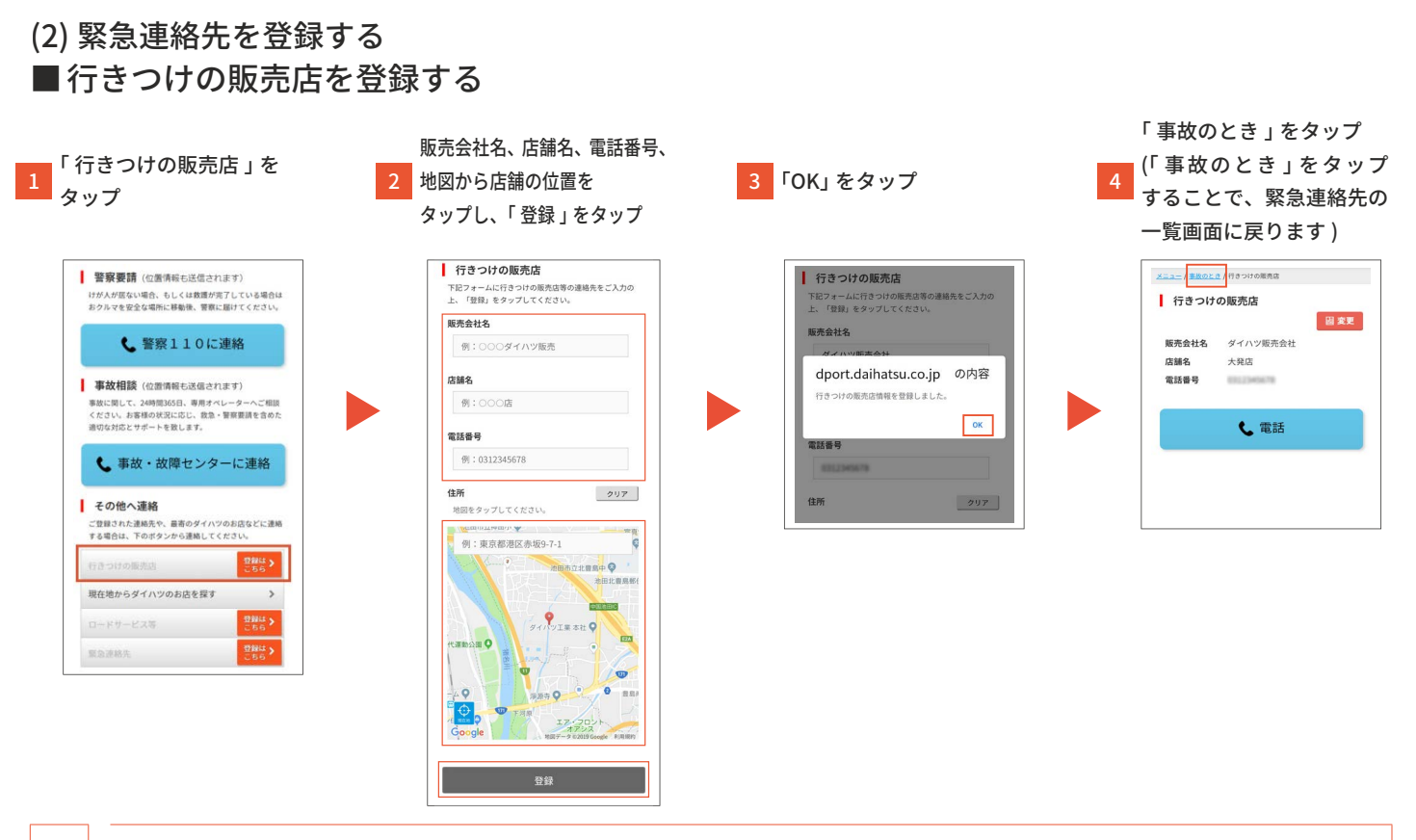

住所を登録する場合は、スマートフォンの GPS 設定を ON にしておく必要があります。

#### ■ロードサービス等を登録する

注意

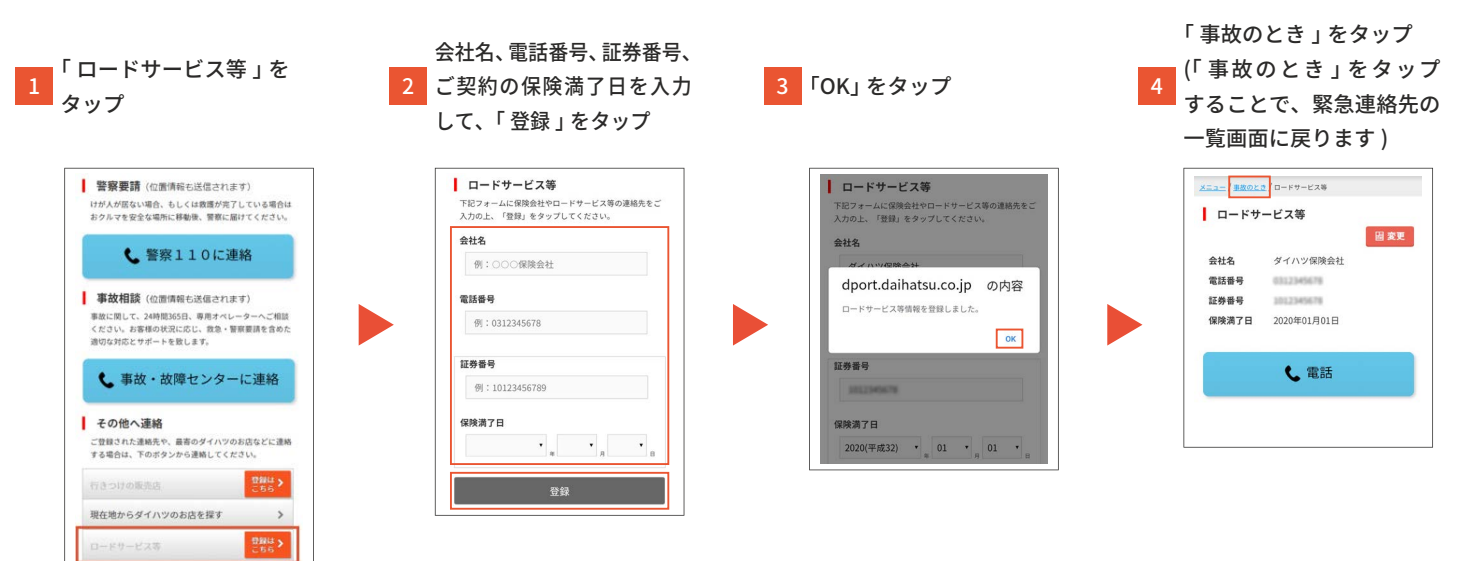

聚急速絡先

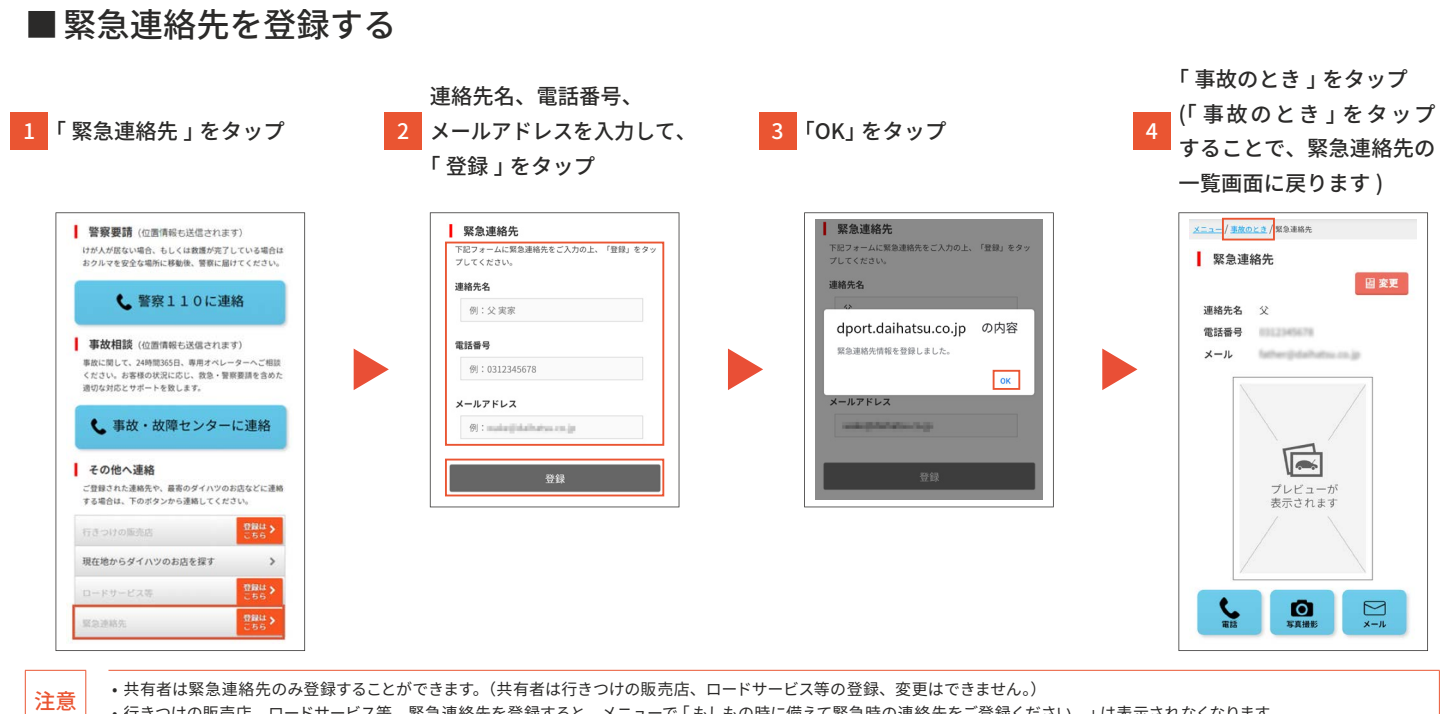

・行きつけの販売店、ロードサービス等、緊急連絡先を登録すると、メニューで「もしもの時に備えて緊急時の連絡先をご登録ください。」は表示されなくなります。